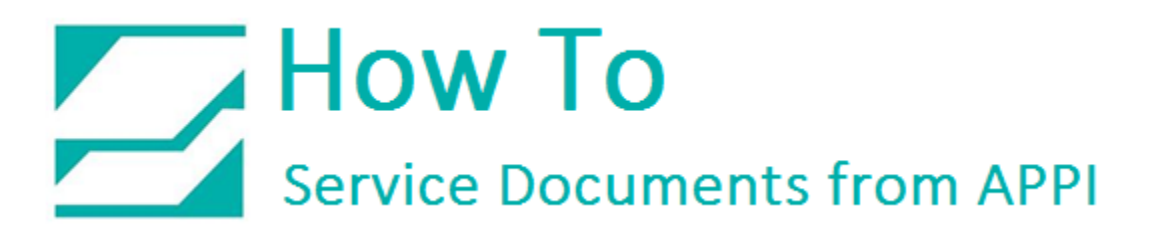

### Document: #HT000174

Document Title: Set Up Loftware 10.2 with Seagull Scientific Printer Driver

#### **Product(s):** Any TIZ Printer

#### Foreword:

These settings are for Loftware 10.2. This document assumes that a printer driver, such as ZDesigner or Seagull Scientific has already been set up, and that the bagger printer already is listed under Devices and Printers.

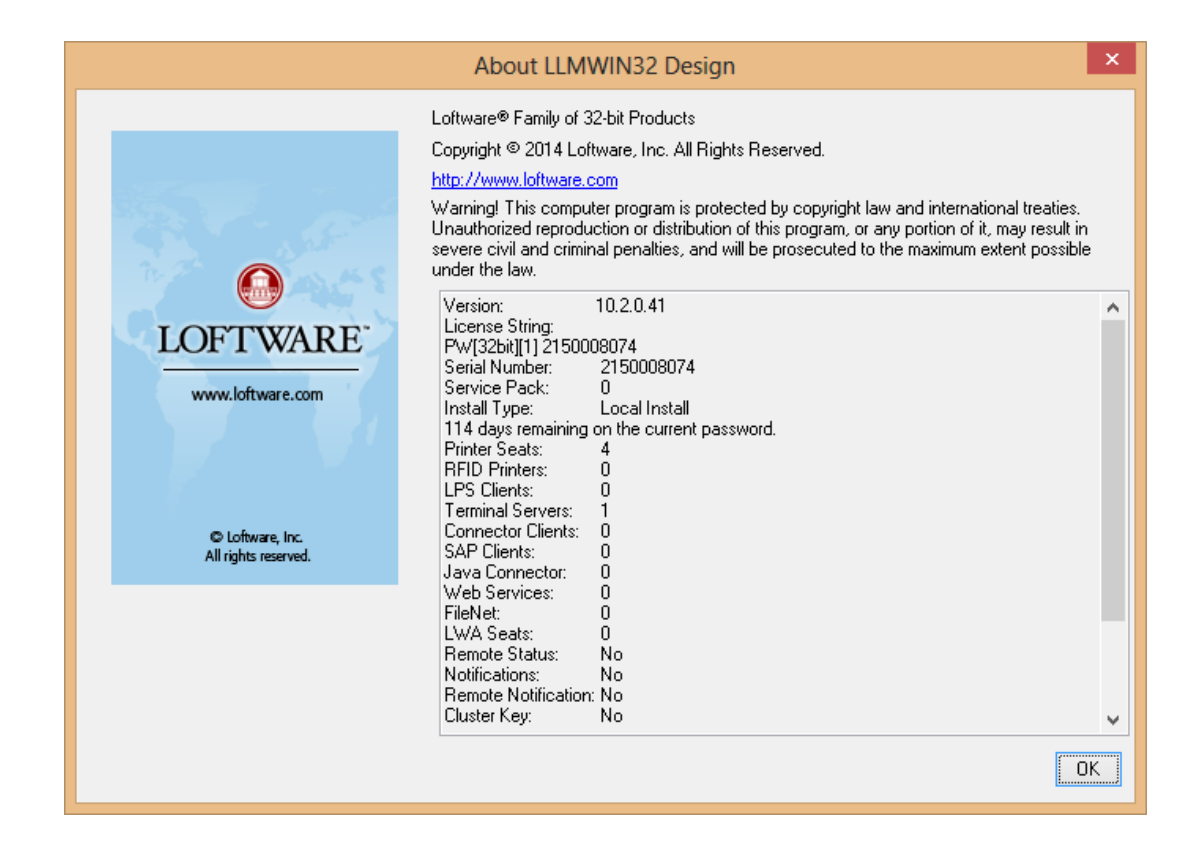

#### **Procedure:**

*Loftware Printer setup – Printer Wizard* 

#### Go to Printer Wizard

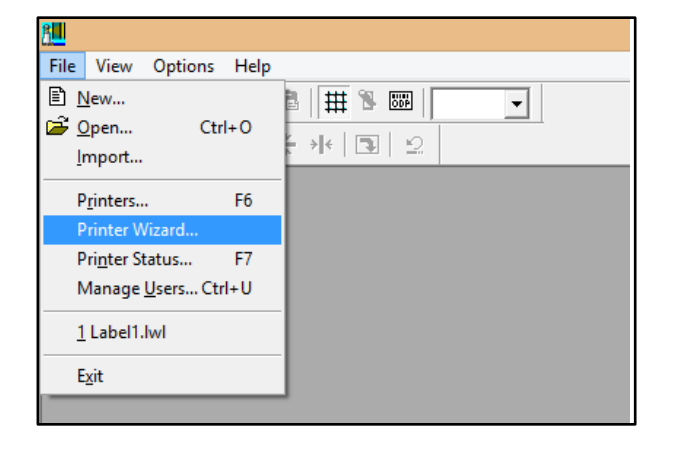

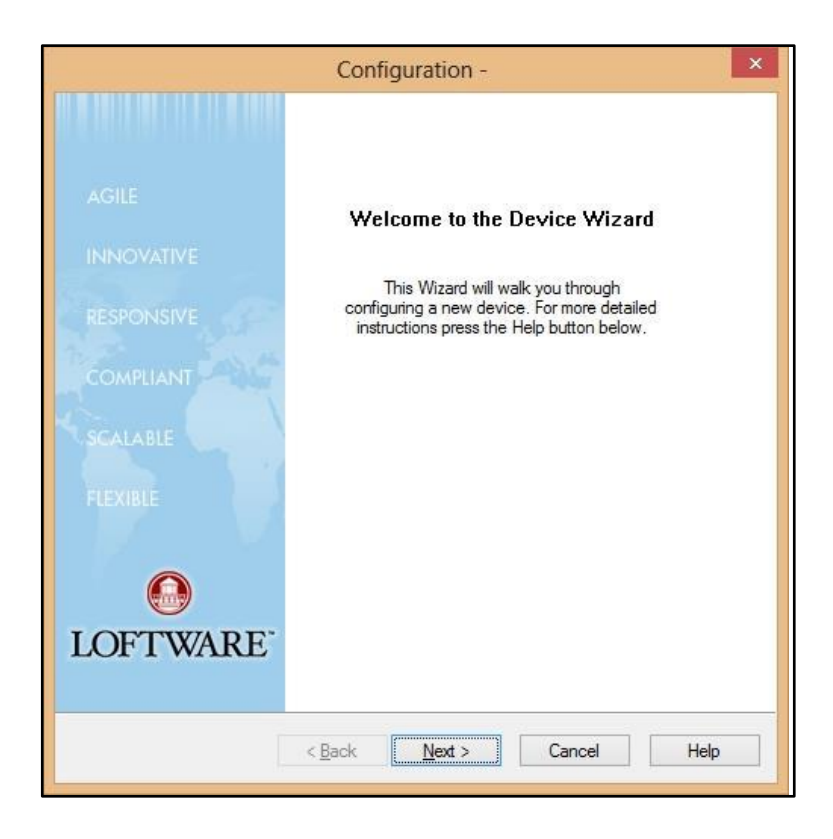

Click Next

**Device** will set a number automatically depending on how many printers have already been set up.

Family should be Zebra.

In Loftware, there are no direct settings for the Zebra 110Xi4 Instead, choose ZPLII in **Model**.

Alias can be whatever you want.

Click **Options**.

| Select Family, Model, and Alias                                                                     |                                                                                                    |
|----------------------------------------------------------------------------------------------------|----------------------------------------------------------------------------------------------------|
| The First<br>select th<br>would like<br>The devi<br>a unique<br>If you ent<br>are then<br>Device #: | step when configuring a device is to<br>Family and Model of the device you<br>a to configure.<br>ce Alias allows you to give the device<br>name, for example 'Shipping 1'.<br>ter an Alias you have used before you<br>prompted to re-enter the Alias.<br>2 |
| Family:                                                                                             | Zebra 🗸                                                                                                    |
| Model:                                                                                              | ZPLII v                                                                                                    |
| Alias:                                                                                              | Alias can be whatever you want                                                                                                    |
|                                                                                                    | Options                                                                                                    |

Options will bring up this window. Change the settings as shown in the next picture.

| ZPLII Printer u         | ptions                                          |                                                                     | ОК             |
|-------------------------|-------------------------------------------------|---------------------------------------------------------------------|----------------|
| <u>P</u> rintMode:      | Tear Off 🗸 🗸 🗸                                  | Always Download Format                                              |                |
| <u>M</u> edia           | Thermal Transfer 🛛 🗸                            | Override Pause Count                                                | Cancel         |
| <u>B</u> ackfeed        | Default 🗸                                       | Ignore Printer <u>S</u> tatus                                       | Printer Status |
| Stock Type              | Non-Continuous 🗸 🗸                              | Use ZPL II                                                          | Help           |
| Character Set           | USA 1 🗸                                         | Only re-send fields                                                 |                |
| DB Char Set             | Unicode UTF-16 🗸                                | That have changed                                                   |                |
| Download<br>Graphics To | DRAM ¥                                          | Send Uptions (Label/Printer)                                        |                |
| Cut <u>I</u> nterval    | 0                                               | ✓ Global Printing Engine                                            |                |
| Tear O <u>f</u> f       | 0                                               |                                                                     |                |
| Reca                    | Il Options Defaul<br>Bidirec<br>Charac<br>OpenT | t Glyph<br>stional Text Layout<br>ster Shaping<br>ype Table Support |                |
| Custom Comma            | nd                                              | Real Time Clock                                                     |                |
| ZPL command             |                                                 | Field Clock                                                         |                |
| S <u>e</u> nd Comman    | After ZPL Control Strings                       | Set Date/Time                                                       |                |
|                         | Send To                                         | Printer Set Clock Offset                                            |                |

Print Mode: Rewind

Media: Thermal Transfer

**Backfeed:** Default (for this print mode, which is no back feed)

Stock Type: Continuous

Click OK

| ZPLII Printer C                 | lptions                     |                                                           | 0 <u>K</u>     |
|---------------------------------|-----------------------------|-----------------------------------------------------------|----------------|
| PrintMode:                      | Rewind V                    | Always Download Format                                    | Canaal         |
| <u>M</u> edia                   | Thermal Transfer 🛛 🗸        | Override Pause Count                                      | Lancei         |
| <u>B</u> ackfeed                | Default 🗸                   | Ignore Printer <u>S</u> tatus                             | Printer Status |
| <u>S</u> tock Type              | Continuous 🗸 🗸              | ✓ Use ZPL II                                              | Help           |
| Charac <u>t</u> er Set          | USA 1 👻                     | <ul> <li>Only re-send fields</li> </ul>                   |                |
| DB Char Set                     | Unicode UTF-16 🗸 🗸          | that have changed                                         |                |
| <u>D</u> ownload<br>Graphics To | DRAM 🗸                      | <ul> <li>Send Uptions</li> <li>(Label/Printer)</li> </ul> |                |
| Cut <u>I</u> nterval            | 0                           | 🗹 Global Printing Engine                                  |                |
| Tear O <u>f</u> f               | 0                           |                                                           |                |
| Recall True Typ                 | be Font                     |                                                           |                |
| 🗌 Recall True                   | Type Font Advanced          | Text Properties                                           |                |
| Reca                            | Il Options Defaul           | t Glyph                                                   |                |
|                                 | ✓ Bidirec                   | tional Text Layout                                        |                |
|                                 | <ul> <li>Charac</li> </ul>  | ster Shaping                                              |                |
|                                 | OpenT                       | ype Table Support                                         |                |
| Custom Comma                    | nd                          | Real Time Clock                                           |                |
| ZPL command                     |                             | Field Clock                                               |                |
| S <u>e</u> nd Comman            | d After ZPL Control Strings | V Set Date/Time                                           |                |
|                                 |                             | Set Datez Time                                            |                |
|                                 | Send To                     | Printer Set Clock Offset                                  |                |

| Th<br>set<br>wo | ne First step<br>lect the Fam<br>ould like to c | when configu<br>ily and Model<br>onfigure. | ing a device is to<br>of the device you |        |
|-----------------|-------------------------------------------------|--------------------------------------------|-----------------------------------------|--------|
| That            | ne device Ali<br>unique name                    | as allows you<br>e, for example            | to give the device<br>'Shipping 1'.     |        |
| lf y<br>are     | you enter an<br>e then prom                     | Alias you hav<br>oted to re-ente           | re used before you<br>er the Alias.     |        |
| Dev             | rice #: 2                                       | ×                                          |                                         |        |
|                 |                                                 |                                            |                                         |        |
| F               | amily: Zeb                                      | ra                                         | ļ                                       | ~      |
| F               | Family: Zeb<br>Model: ZPL                       | ra<br>                                     |                                         | •<br>• |
| F               | Family: Zeb<br>Model: ZPL<br>Alias: Alias       | ra<br>II<br>s can be what                  | ever you want                           | •<br>• |

The **Options** window will close, and this window will be back up again.

Click Next.

This window will show Change **Port Type** as necessary.

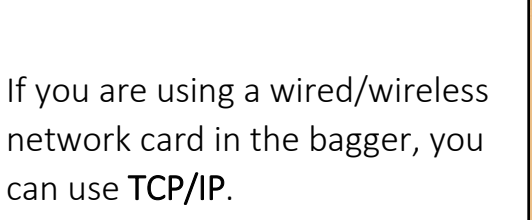

If choosing TCP/IP, IP Address is necessary

| onfiguration - Devic                        | e 2: Alias can be wha                      | tever you want (Zebra 💌   |
|---------------------------------------------|--------------------------------------------|---------------------------|
| Step 2:<br>Select Port Type and             | Port                                       |                           |
| The next step when<br>you would like to cor | configuring a device is to sele<br>figure. | ect a Port for the device |
| When choosing a Po<br>will print to.        | nt you must first select the typ           | e of Port this device     |
| The list of Ports will v                    | ary depending on the Port typ              | be selected.              |
|                                             |                                            |                           |
| Port Type:                                  | Select Port:                               |                           |
| Loca                                        | Com2                                       | ¥                         |
|                                             |                                            |                           |
|                                             |                                            |                           |
|                                             |                                            |                           |
|                                             |                                            |                           |
|                                             |                                            |                           |
|                                             |                                            |                           |
|                                             | < <u>B</u> ack <u>N</u> ext >              | Cancel Help               |
|                                             |                                            |                           |

| The next step when conf                   | figuring a device is to select a Port for the device |  |
|-------------------------------------------|------------------------------------------------------|--|
| you would like to configu                 | ire.                                                 |  |
| When choosing a Port yo<br>will print to. | ou must first select the type or Port this device    |  |
| The list of Ports will vary               | depending on the Port type selected.                 |  |
|                                           |                                                      |  |
|                                           |                                                      |  |
| Port Type:                                | Enter IP Address:                                    |  |
| TCP/IP 🗸                                  | <b>~</b>                                             |  |
|                                           | Enter Port:                                          |  |
|                                           | 9100 🗸                                               |  |
|                                           |                                                      |  |
|                                           |                                                      |  |
|                                           |                                                      |  |

If using a USB cable, choose Windows Spooler, and choose the printer setup you need, as described earlier.

Click Next.

| Done. | Click | Finish. |
|-------|-------|---------|

| The next step when<br>you would like to co | i configuring a device is to select a Port for the device<br>infigure. |
|--------------------------------------------|------------------------------------------------------------------------|
| When choosing a P<br>will print to.        | 'ort you must first select the type of Port this device                |
| The list of Ports will                     | vary depending on the Port type selected.                              |
|                                            |                                                                        |
| Port Tune:                                 | Select Socier                                                          |
| Windows Spooler                            | Zebra 110Xi4 (203 dpi) (Copy 6)                                        |
|                                            |                                                                        |
|                                            |                                                                        |
|                                            |                                                                        |

| Configuration - Device                                                             | 2: Alias can b                                                                                                    | e whatever y                                                     | ou want              | (Zebra 🛛 🗙   |
|------------------------------------------------------------------------------------|----------------------------------------------------------------------------------------------------|------------------------------------------------------------------|----------------------|--------------|
| AGILE<br>INNOVATIVE<br>RESPONSIVE<br>COMPLIANT<br>SCALABLE<br>FLEXIBLE<br>LOFTWARE | Current Device<br>Device #:<br>Device Family:<br>Device Model:<br>Device Alias:<br>Communication Se<br>IP Address: N<br>Web User: N | 2<br>Zebra<br>ZPLII<br>Alias can be w<br>ttings:<br>None<br>None | hatever you<br>Port: | want<br>None |
|                                                                                    | < <u>B</u> ack                                                                                                    | Finish                                                           | Cancel               | Help         |

Seagull Scientific Printer Driver

In **Printers and Devices**, right-click the Zebra printer.

Right-click Printing Preferences

Change this screen according to your system

Click Graphics.

| 🖶 Zeb                                  | ra 110Xi4 (203 dj                                                                  | oi) Printing      | Preferences                         | × |  |
|----------------------------------------|------------------------------------------------------------------------------------|-------------------|-------------------------------------|---|--|
| Page Setup                             | Graphics Stock Op                                                                  | otions About      |                                     |   |  |
| Name: Hygia xxxxxx (4.00 in x 6.00 in) |                                                                                    |                   |                                     |   |  |
|                                        | Ne <u>w</u>                                                                        | <u>E</u> dit      | <u>D</u> elete                      |   |  |
| Preview<br>ALE                         | Orientation                                                                        | e<br>D°<br>e 180° | Effects<br>Mirror Image<br>Negatįve |   |  |
| Preset<br>N <u>a</u> me:               | <current settings=""></current>                                                    |                   | ✓ <u>M</u> anage                    |   |  |
|                                        |                                                                                    | Ad                | vanced Options                      |   |  |
|                                        | © 1998-2014 Seagull Scientific, Inc.,<br>Authors of the BarTender® label software. |                   |                                     |   |  |
|                                        | OK Car                                                                             | ncel              | <u>A</u> pply Help                  | • |  |

| - Zebra 11              | 0Xi4 (203 dp     | i) Printing Preferences              | x   |  |  |  |
|-------------------------|------------------|--------------------------------------|-----|--|--|--|
| Page Setup Graphi       | cs Stock Opt     | ions About                           |     |  |  |  |
| Resolution:             | 203 dpi x 203 dp | pi                                   | ~   |  |  |  |
| Dithering               | Dithering        |                                      |     |  |  |  |
|                         | <u>-</u>         |                                      |     |  |  |  |
|                         |                  | O Ordered                            |     |  |  |  |
|                         |                  | O Algebraic                          |     |  |  |  |
|                         |                  | Error Diffusion     Device Ditbering |     |  |  |  |
|                         |                  |                                      |     |  |  |  |
| Co <u>l</u> or Adju     | istment          | Dithering Setup                      | - 1 |  |  |  |
| Color                   |                  |                                      |     |  |  |  |
| <u>C</u> olor Control:  | Monochrome       |                                      | ~   |  |  |  |
| Color <u>M</u> atching: |                  |                                      | ~   |  |  |  |
| Color Regi              | stration         | Color Setup                          |     |  |  |  |
|                         |                  |                                      |     |  |  |  |
| Oł                      | K Can            | cel <u>A</u> pply Hel                | p   |  |  |  |

Graphics can be set to anything, but **None** seems to work best.

Set according to the screen shot:

| 🖶 🛛 Zebra 110Xi4 (203 dpi) Printing Preferences                                              | × |
|----------------------------------------------------------------------------------------------|---|
| Page Setup Graphics Stock Options About                                                      |   |
| Media Settings       Print Method:       Thermal Transfer       Media Type:       Continuous |   |
| Feed Mode<br>Mode: Rewind ✓ Pause After Cut                                                  | 1 |
| Pause: No Pause V Interval: 1                                                                |   |
| Feed Options                                                                                 |   |
| Set Top Adjustment:                                                                          |   |
|                                                                                              |   |
|                                                                                              |   |
| OK Cancel Apply Help                                                                         |   |

| Zebra 110Xi4 (203 dpi) Printing Preferences 🛛 🗙 |                                      |  |  |  |  |  |  |
|-------------------------------------------------|--------------------------------------|--|--|--|--|--|--|
| Page Setup Graphics Stock Options About         |                                      |  |  |  |  |  |  |
| Darkness<br><b>V</b> <u>U</u> se Current        | Printer Settings ORelative OAbsolute |  |  |  |  |  |  |
| <u>D</u> arkness:                               | 25                                   |  |  |  |  |  |  |
| Speed Settings                                  |                                      |  |  |  |  |  |  |
| Use <u>C</u> urrent                             | Printer Settings                     |  |  |  |  |  |  |
| <u>P</u> rint:                                  | 6.00 in/sec 🗸                        |  |  |  |  |  |  |
| <u>S</u> lew:                                   | 6.00 in/sec 🗸 🗸                      |  |  |  |  |  |  |
| Backfeed:                                       | 6.00 in/sec V                        |  |  |  |  |  |  |
| Graphics Option                                 | IS                                   |  |  |  |  |  |  |
| Encoding:                                       | Automatic 🗸                          |  |  |  |  |  |  |
|                                                 |                                      |  |  |  |  |  |  |
|                                                 | OK Cancel <u>A</u> pply Help         |  |  |  |  |  |  |

### Darkness:

Use current setting lets you set darkness on the printer

If unchecked, use Absolute Relative can be a little unpredictable because it adds or subtracts from current Darkness

Speed settings, use 6"/sec.

In **Printers and Devices**, right-click the printer, and click **Printer Properties. Ports** and **Advanced** should be like these screens.

| Zebra 110Xi4 (203 dpi) Properties                                                     |             |               |                |         |                         |                     |          |  |  |
|---------------------------------------------------------------------------------------|-------------|---------------|----------------|---------|-------------------------|---------------------|----------|--|--|
| Fonts                                                                                 |             |               | Tools          |         |                         | About               |          |  |  |
| General                                                                               | Sharing     | Ports         | Adva           | nced    | Colo                    | r Management        | Security |  |  |
| Zebra 110Xi4 (203 dpi)                                                                |             |               |                |         |                         |                     |          |  |  |
| Print to the following port(s). Documents will print to the first free checked port.  |             |               |                |         |                         |                     |          |  |  |
| Port                                                                                  | Description |               | Printer        | ^       |                         |                     |          |  |  |
| COM4:                                                                                 | Serial Port | :             |                |         |                         |                     |          |  |  |
| COM3:                                                                                 | Serial Port | :             |                |         |                         |                     |          |  |  |
| COM6:                                                                                 | Serial Port | t             |                |         |                         |                     |          |  |  |
| COM7:                                                                                 | Serial Port | t             |                |         |                         |                     |          |  |  |
| COM9:                                                                                 | Serial Port | t             |                |         |                         |                     |          |  |  |
| FILE:                                                                                 | Print to Fi | Print to File |                |         | THT_50 FILE:, Text Only |                     |          |  |  |
| ✓ USB001                                                                              | Virtual pri | nter port     | for            | Zebra 1 | 10Xi4                   | (203 dpi)           | <b>~</b> |  |  |
| Add P                                                                                 | or <u>t</u> |               | <u>D</u> elete | Port    |                         | <u>C</u> onfigure P | ort      |  |  |
| <u> <u>             F</u>nable bidirectional support             <u> <u> </u></u></u> |             |               |                |         |                         |                     |          |  |  |
|                                                                                       |             | ОК            |                | Cancel  |                         | Apply               | Help     |  |  |

| 🖶 Zebra 110Xi4 (203 dpi) Properties 🗙                                                                                                    |                                                              |          |       |            |          |  |  |  |  |  |  |
|----------------------------------------------------------------------------------------------------|--------------------------------------------------------------|----------|-------|------------|----------|--|--|--|--|--|--|
| Fonts                                                                                                    |                                                              | Tools    |       | About      |          |  |  |  |  |  |  |
| General Shari                                                                                                    | ng Ports                                                     | Advanced | Color | Management | Security |  |  |  |  |  |  |
| Always availal                                                                                                    | Always available                                             |          |       |            |          |  |  |  |  |  |  |
| O Availa <u>b</u> le from                                                                                                    | n 12:00 AM                                                   | ÷ N      | То    | 12:00 AM   | *        |  |  |  |  |  |  |
| Priorit <u>y</u> : 1                                                                                                    | ▲<br>▼                                                       |          |       |            |          |  |  |  |  |  |  |
| Dri <u>v</u> er: Ze                                                                                                    | Dri <u>v</u> er: Zebra 110Xi4 (203 dpi) v Ne <u>w</u> Driver |          |       |            |          |  |  |  |  |  |  |
| <ul> <li>○ Start printing after last page is spooled</li> <li>● Start printing immediately</li> <li>○ Print directly to the printer</li> <li>☐ Hold mismatched documents</li> <li>✓ Print spooled documents first</li> </ul> |                                                              |          |       |            |          |  |  |  |  |  |  |
| □ <u>K</u> eep printed documents                                                                                                    |                                                              |          |       |            |          |  |  |  |  |  |  |
|                                                                                                    |                                                              |          |       |            |          |  |  |  |  |  |  |
| Printing De <u>f</u> aults Print Processor Separator Page                                                                                                    |                                                              |          |       |            |          |  |  |  |  |  |  |
| OK Cancel Apply Help                                                                                                    |                                                              |          |       |            |          |  |  |  |  |  |  |